## 求人情報掲載システムのご利用について

琉球大学キャリア教育センター作成

本学では、企業・団体様が自由なタイミングで求人を掲載・変更できるシステムを導入しております。メールやファックスでお送りいただくよりも迅速に学生へ公開することが出来ます。ぜひ以下のとおりご活用ください。

なお、求人の受理に必要となる「自己申告書」及び「青少年雇用情報シート」は、お 手数ですが、別途メール(<u>placemt@acs.u-ryukyu.ac.jp</u>)にて、キャリア教育センター 宛てでお送りください。

◎企業情報·採用情報登録方法

(1)キャリア教育センターHP (<u>https://career.lab.u-ryukyu.ac.jp/</u>)上部の「企業・
 団体の皆様」から「求人票の提出について 詳細はこちら」へ移動してください。

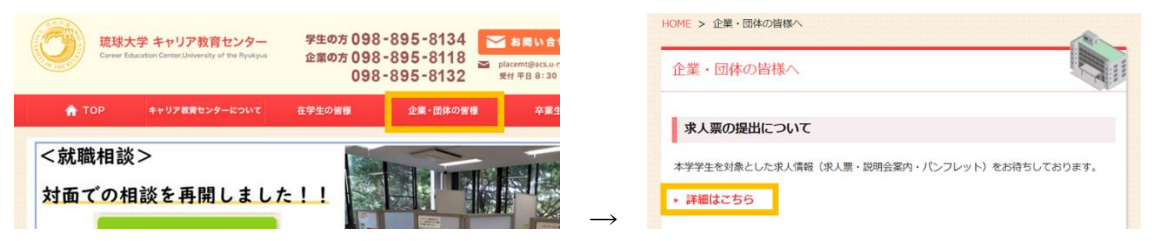

(2) ページ内の「WEB での申しこみ(推奨)」横のオレンジアイコン「求人情報を掲載 する」から企業様管理システムへアクセスしてください。

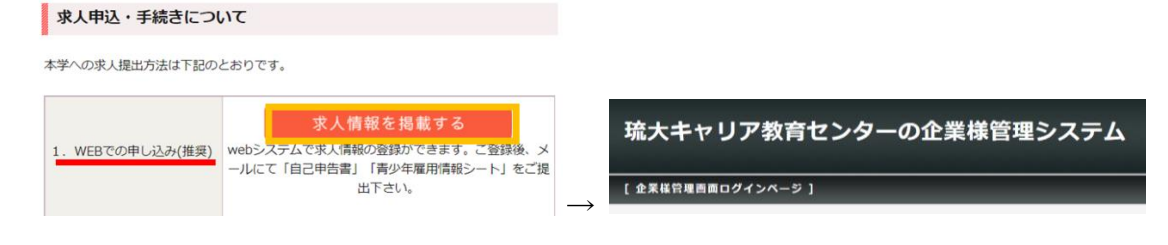

(3)

①(既にログインのための企業名・パスワードがある場合)
 中央のフォームへ「企業名」、「パスワード」を入力し、
 ログインしてください。
 →(5)へお進みください。

| $\rightarrow$ | (0) | いね進みてたらい。 |  |
|---------------|-----|-----------|--|
|               |     |           |  |

| (20-F |    |      |     |    |  |
|-------|----|------|-----|----|--|
|       |    |      |     |    |  |
|       |    | 0/7- | (>  |    |  |
|       | 新規 | 登録   | おこち | 54 |  |

②(はじめて登録する場合)「新規登録はこちらへ」を選択ください。

(4) フォーム沿って企業情報を入力・登録ください。「企業名」、「パスワード」が次 回以降ログインいただく際に必要となります。

| 琉大=   | <b>瑜大キャリア教育センターの企業様管理システム</b> |                                                 |                    |  |  |  |
|-------|-------------------------------|-------------------------------------------------|--------------------|--|--|--|
| [企業様報 | 「規登録ページ ]                     |                                                 |                    |  |  |  |
|       | 企業名意                          | 日マリア教育センター(テスト)                                 |                    |  |  |  |
|       | ⊡94>PW#                       | <mark>Bxidosthwi</mark><br>4文字以上の英語小文字、数字のみ入力可能 |                    |  |  |  |
|       | 企業名ふりがな業                      | <b>使ゃりあきょういくせんたーてすと</b>                         |                    |  |  |  |
|       | 身使賞号書                         | [603-0213                                       | 企業名                |  |  |  |
|       | 本社所在地區                        | (中補遺中類都面原町学平原1番地 全保道ステーション(大学会館) 2 隋            | キャリア教育センター(テスト)    |  |  |  |
|       | 聚產業                           | 教育及び教育支援業  ・                                    | パフロード              |  |  |  |
|       | <b>季業内容</b> ::                | キャリア教育・武閣支援                                     | gxixbxfhwi         |  |  |  |
|       |                               | 4                                               | 上記内容はログインの時に必要な情報と |  |  |  |
|       | 代表哲名应                         | 院大 太郎                                           | なりますので、必ず保管して下さい。  |  |  |  |
|       | 設立業                           | 2021年12月31日                                     |                    |  |  |  |
|       | URL                           | https://career.lab.u-ryukyu.ac.jp/              | ■求人登録はこちらへ         |  |  |  |
|       | 資本金量                          | 0000万円                                          |                    |  |  |  |
|       | 年高級                           | 0000万H                                          |                    |  |  |  |

(5) 企業管理ページから採用情報新規登録を行って下さい。その後、キャリア教育 センターで「採用情報の登録」および「自己申告書」、「青少年雇用情報シー ト」の受理を確認し、求人の公開を行います。

| 全 企業管理                       | Ⅰ 採用情報管理<br>用情報新規登録 |                                |
|------------------------------|---------------------|--------------------------------|
|                              | 採用情報ID              | 自動生成                           |
| <ul> <li>▶ 企業情報変更</li> </ul> |                     | キャリア教育センター(テスト)                |
|                              | 設用年月業               | 202204<br>例 2014年6月の場合201406   |
|                              | 順時採用                | □ 随時採用                         |
|                              |                     | 01aM                           |
|                              | 电检测                 | ···· V                         |
|                              | ■新内容 #              |                                |
|                              | 求人対象学部・学科           |                                |
|                              | 求人政                 | 22<br>展示電の応募 ▼<br>様がい者の応募 ▼    |
|                              | st.X.Marfi w        | □ 木社 □ 支社 · 工場 · 研究所<br>都還府篇 [ |
|                              | 従業員数                | Ē.                             |
|                              |                     | 基本給 ※         コ         入力例)   |

※入力フォーム「ステータス」は、本学のみ操作できる項目となります。